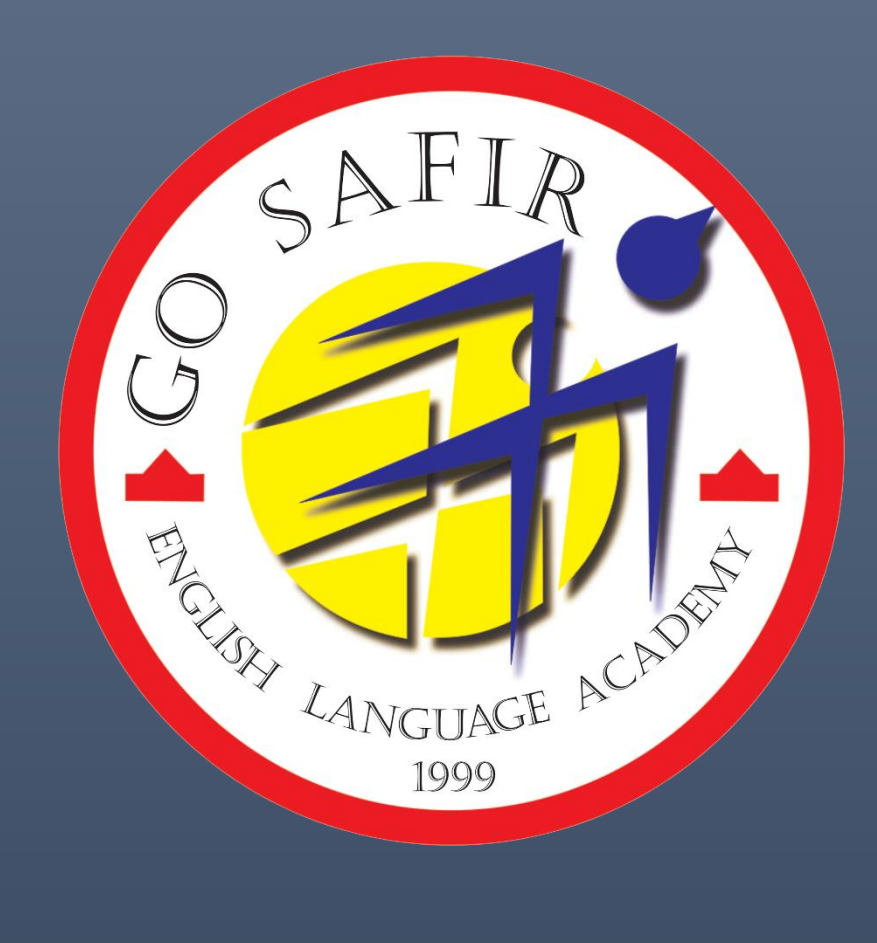

## راه**خای اضافه کردن زبان آموز** به لیست کلاسی

## LANGUAGE 1 1999

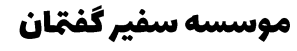

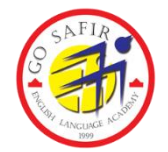

## ورود به پنل کاربری

برای ورود به پنل خود در سامانه مدیریت یادگیری ، مراحل زیر را طی نمایید:

مرحله اول: آدرس سایت را در مرور گر خود تایپ نمایید: teh.gosafir.com

| Username<br>Password<br>Log in                               | نام کاربری: کد ملر<br>رمزعبور: کد ملی                   |
|--------------------------------------------------------------|---------------------------------------------------------|
| ید ملی" رمز عبور ( <b>Password</b> ) شما بصورت پیشفرض "کد مل | <b>مرحله دوم:</b> نام کاربری ( <b>Username</b> ) شما "ک |
|                                                              | خواهد بود.                                              |
|                                                              |                                                         |
| ه تا وارد پنل کاربری خود شوید.                               | مرحله سوم: دکمه منتخص را کلیک کرد                       |
| در قسمت course categories بخش Tehran Branches را             | <b>مرحله چهارم:</b> پس از ورود، مشابه تصویر زیر د       |
|                                                              | انتخاب نمایید. 🛆                                        |
| Course categories                                            |                                                         |
| Tehran Branches All courses                                  | AD HIT                                                  |
| ، كلاس را جستجو كنيد.                                        | مرحله پنجم: از قسمت Search courses کد                   |
| Tehran Branches / Ozgol 🗢                                    | Search courses Q                                        |
| 1 Day - Fridays                                              |                                                         |
| 1 Day - Thursdays<br>2 Days - Termic - Sun & Tue             |                                                         |
| ▶ 3 Days - Intensive - Sat. & Mon. & Wed.                    |                                                         |
| ▶ 3 Days - Intensive - Sun. & Tue. & Thu.                    |                                                         |
| 3 Days - Termic - Sat. & Mon. & Wed.                         |                                                         |
| 5 Days - remit - sun, & rue, & mu.<br>5 Days - SIC           |                                                         |
| ▶ Temp                                                       |                                                         |
|                                                              |                                                         |

ملى"

|                                                                                                    |                                                                                                    | بد.                                                     | کلاس کلیک کنی                | <b>ه ششم:</b> روی<br> |
|----------------------------------------------------------------------------------------------------|----------------------------------------------------------------------------------------------------|---------------------------------------------------------|------------------------------|-----------------------|
| afir Language Acaden                                                                                                    | ny LMS                                                                                                    |                                                         | 560788<br>Courses > Search > | <b>Q</b><br>560788    |
| 560788         Q           Search results: 1           3 Days - Intensive - Set. & Mon. & Wed           Intensive 4,1 - Even - 101 - 08:00-11:15-<br>560789 (Ozrol) |                                                                                                    |                                                         |                              |                       |
| Sourse (22g0)                                                                                                    | <b>Part</b> شوید.<br>Dashboard My courses                                                                                                    | icipants سمت                                            | لای صفحه وارد ق              | له هفتم: از بال       |
| Cou                                                                                                    | rse Participants G                                                                                                    | rades Reports                                           | Competencies                 |                       |
|                                                                                                    | - Midterm Exc                                                                                                    | * 75                                                    |                              |                       |
|                                                                                                    | <ul> <li>Mark control on the second second seco</li></ul> | 2<br>1944 - 1951, 2 10 - 198<br>1959 - 1951, 2 10 - 198 |                              |                       |
|                                                                                                    | 1000                                                                                                    |                                                         |                              |                       |
|                                                                                                    | 1999                                                                                                    |                                                         |                              |                       |
|                                                                                                    |                                                                                                    |                                                         |                              |                       |
|                                                                                                    |                                                                                                    |                                                         |                              |                       |

مرحله هشتم: در این قسمت لیست کلاس را مشاهده می کنید. در بالای صفحه روی گزینه Enrol users کلیک

کنید.

| Enrolled users \$      |                                                                         |                                     |         |                |                                    | Enrol users   |
|------------------------|-------------------------------------------------------------------------|-------------------------------------|---------|----------------|------------------------------------|---------------|
| Enrolled users         | 5                                                                       |                                     |         |                |                                    |               |
| Match Any + Sele       | ct 🔹                                                                    |                                     |         |                |                                    | 0             |
| + Add condition        |                                                                         |                                     |         |                | Clear filters                      | Apply filters |
| 7 participants found   |                                                                         |                                     |         |                |                                    |               |
| First name ALL A B C   | DEEEGHIJU                                                               | L <u>M</u> NO                       | E Q E   | S I U V        | ( <u>W</u> XYZ                     |               |
| Last name 🗾 🗚 🖪 🖸      | <u>D</u> <u>E</u> <u>E</u> <u>G</u> <u>H</u> <u>I</u> <u>J</u> <u>K</u> | <u>L</u> <u>M</u> <u>N</u> <u>Q</u> | E Q E   | <u>s I U</u> V | <u> <u>x</u> <u>x</u> <u>z</u></u> |               |
| First name / Last name | Username ID number                                                      | Mobile phone                        | Roles   | Groups         | Last access to<br>course           | Status        |
|                        | PERSONAL PROPERTY.                                                      | -                                   | -       | and and a      | 47444 T 1994                       | -             |
| 0 🗑 manana             |                                                                         | argement.                           | -       | -              | 1704012-000                        | -             |
|                        | particular particular                                                   | -                                   | -       | -              | 101000-01000                       | -             |
|                        | -                                                                       | -                                   | inese . | -              | -                                  | -             |
|                        |                                                                         |                                     |         | 1              |                                    |               |
| Enrol users            |                                                                         |                                     |         |                |                                    | be<br>×       |
|                        |                                                                         |                                     |         |                |                                    |               |
| Enrolment opt          | ions                                                                    |                                     |         |                |                                    |               |
| Select users           | No selection                                                            |                                     |         |                |                                    |               |
|                        | Search                                                                  | ▼ ]                                 |         |                |                                    |               |
| Assign role            | Student 🗢                                                               |                                     |         |                |                                    | us            |
| Show more              |                                                                         |                                     |         |                |                                    |               |
|                        |                                                                         |                                     |         |                |                                    |               |
|                        |                                                                         |                                     |         |                | Cancel                             | Enrol users   |
|                        |                                                                         |                                     |         |                | 51 525                             |               |

|       |                  | <b>مرحله نهم:</b> همانند تصویر، کد ملی زبان آموز را جستجو کنید.                        |
|-------|------------------|----------------------------------------------------------------------------------------|
|       | b<br>Enrol users | Yec<br>×                                                                               |
|       | Enrolment        | options                                                                                |
|       | Select users     | No selection                                                                           |
|       | 1                | 0201                                                                                   |
|       | le Assign role   | ولار فللمه ت                                                                           |
|       | Show more        |                                                                                        |
|       |                  |                                                                                        |
|       | sh               | Cancel Enrol users                                                                     |
|       |                  |                                                                                        |
|       |                  |                                                                                        |
|       | Er کلیک کئید.    | <b>مرحله دهم:</b> روی نام زبان آموز کلیک کنید تا انتخاب شود. سپس روی <b>Irol users</b> |
| abb   |                  |                                                                                        |
| 51115 | Enrol users      | ×                                                                                      |
| _     | Enrolment o      | ptions                                                                                 |
| si    | Select users     | × 0933 فلطنده م<br>049:                                                                |
| lle   | Assign role      | No suggestions us                                                                      |
| rc    | Show more        |                                                                                        |
| tch   |                  | Cancel Enrol users                                                                     |
|       |                  | 1999                                                                                   |
|       |                  | دیدن این پیام در بالای صفحه نشان دهنده تکمیل فر آیند ثبت نام میباشد.                   |
|       |                  | 1 enrolled users                                                                       |
|       |                  |                                                                                        |
|       |                  |                                                                                        |
|       |                  |                                                                                        |

|                               |                                                  |                                                             | -        |
|-------------------------------|--------------------------------------------------|-------------------------------------------------------------|----------|
|                               |                                                  |                                                             | .1       |
|                               | 0 enrolled users                                 |                                                             |          |
|                               | ست موجود بوده است.                               | نام زبان آموز از قبل در لی                                  | -        |
|                               | جود نام زبان آموز در لیست مطمئن شوید.            | لیست را چک کنید و از و                                      |          |
|                               | نشده و انتخاب نشده است.                          | روی نام زبان آموز کلیک ن                                    | -        |
|                               | ر کنید.                                          | مراحل هشت تا ده را تکرا                                     |          |
|                               | CAFIR                                            |                                                             | .2       |
|                               | Invalid enrolment duration                       | ×                                                           |          |
| تا ده را تکرار کنید.          | است.<br>ظر شوید تا کاملا لود شود. سپس مراحل هشت  | آیند به درستی پیش نرفته<br>محه را <b>refresh</b> کنید. منتف | فر<br>صف |
| دا نشود.<br>۲۵<br>Enrol users | کد ملی زبان آموز در قسمت <b>Search</b> ، نامی پی | کن است هنگام جستجوی<br>۳                                    | مم       |
|                               |                                                  |                                                             |          |
| Enrolment                     | options                                          |                                                             |          |
| ie Assign role                | No suggestions                                   | US                                                          |          |
| Show more                     |                                                  |                                                             |          |
| .h                            |                                                  | Cancel Enrol users                                          |          |

ابتدا با دسترسی زبان آموز وارد سایت شوید. سپس مجددا از دسترسی خودتان مراحل را انجام دهید. در صورت تکرار مجدد این اتفاق، پس از اطمینان پیدا کردن از درستی کد ملی زبان آموز – مراتب را به گوشی پشتیبانی ارجاع دهید.